# **LightDB Administration Guide**

发行版本 23.1

# LightDB

2023年07月06日

| 目录: |
|-----|
|-----|

| 1 | 前言                                               | 2    |  |  |  |  |  |  |  |  |
|---|--------------------------------------------------|------|--|--|--|--|--|--|--|--|
| 2 | LightDB 单机                                       |      |  |  |  |  |  |  |  |  |
|   | 2.1 GUI 安装界面为什么弹不出来? 是否支持命令行安装模式?                | . 2  |  |  |  |  |  |  |  |  |
|   | 2.2 查看 LightDB 安装目录、实例目录、归档目录                    | . 2  |  |  |  |  |  |  |  |  |
|   | 2.3 LightDB 包含哪些日志?                              | . 3  |  |  |  |  |  |  |  |  |
|   | 2.4 查看数据库最新日志                                    | . 3  |  |  |  |  |  |  |  |  |
|   | 2.5 查看数据库日志中的错误信息                                | . 3  |  |  |  |  |  |  |  |  |
|   | <ol> <li>2.6 查看是否开启了慢日志、开启与关闭慢日志</li></ol>       | . 3  |  |  |  |  |  |  |  |  |
|   | 2.7 查看锁表、阻塞者、阻塞者正在执行的 SOL                        | . 4  |  |  |  |  |  |  |  |  |
|   | 2.8 查看当前正在执行的 SOL 是否被阳塞了                         | . 4  |  |  |  |  |  |  |  |  |
|   | 2.9 查看安装了哪些 extension                            | . 4  |  |  |  |  |  |  |  |  |
|   | 2.10 查看按大小排序的前 20 张表                             | . 5  |  |  |  |  |  |  |  |  |
|   | 2.11 查看 LightDB 当前的整体负载                          | . 5  |  |  |  |  |  |  |  |  |
|   | 2.12                                             | . 6  |  |  |  |  |  |  |  |  |
|   | 2.13 什么是 vacuum?为什么要执行 vacuum? 怎么确定 vacuum 是否成功? | . 6  |  |  |  |  |  |  |  |  |
|   | 2.14 查看最近的检查点执行时间                                | . 6  |  |  |  |  |  |  |  |  |
|   | 2.15 怎么杳看 checkpoint 执行频率? 怎么杳看 auto vacuum 频率?  | . 6  |  |  |  |  |  |  |  |  |
|   | 2.16 lt wal 目录讨大, 怎么确定是否可以删除? 如何删除?              | . 7  |  |  |  |  |  |  |  |  |
|   | 2.17 查看 LightDB 启动时间                             | . 7  |  |  |  |  |  |  |  |  |
|   | 2.18 杳看当前事务号                                     | . 7  |  |  |  |  |  |  |  |  |
|   | 2.19 杳看 LightDB 实例概要信息                           | . 7  |  |  |  |  |  |  |  |  |
|   | 2.20 复制管理功能                                      | . 7  |  |  |  |  |  |  |  |  |
|   | 2.21 其他管理功能函数                                    | . 7  |  |  |  |  |  |  |  |  |
|   | 2.22 高可用归档清理                                     | . 8  |  |  |  |  |  |  |  |  |
|   | 2.23 日志清理                                        | . 8  |  |  |  |  |  |  |  |  |
|   | 2.24 WAL文件缺失或被误删                                 | . 8  |  |  |  |  |  |  |  |  |
|   | 2.25 lt cron 重装                                  | . 8  |  |  |  |  |  |  |  |  |
|   |                                                  |      |  |  |  |  |  |  |  |  |
| 3 | LightDB 高可用                                      | 9    |  |  |  |  |  |  |  |  |
|   | 3.1 查看 LightDB 是否高可用、集群信息、主从节点                   | . 9  |  |  |  |  |  |  |  |  |
|   | 3.2 判断集群健康状态                                     | . 9  |  |  |  |  |  |  |  |  |
|   | 3.3 查看集群事件                                       | . 10 |  |  |  |  |  |  |  |  |
|   | 3.4 查看主从同步模式与延时                                  | . 11 |  |  |  |  |  |  |  |  |
|   | 3.5 集群复制级别                                       | . 12 |  |  |  |  |  |  |  |  |
|   | 3.6 主备切换                                         | . 13 |  |  |  |  |  |  |  |  |

|   | 3.7  | 故障恢复,主节点重新加入作为从节点1                                       | 4  |
|---|------|----------------------------------------------------------|----|
|   | 3.8  | 什么时候会 rejoin 失败、如何确定肯定无法 rejoin 了?无法 rejoin 的节点如何重新加入? 1 | 4  |
|   | 3.9  | 什么是 timeline, timeline 什么时候变化?如何查看当前的 timeline id? 1     | 15 |
|   | 3.10 | 当出现双主时如何处理 1                                             | 16 |
|   | 3.11 | 如何查看 VIP 当前在哪个节点 1                                       | 16 |
|   | 3.12 | 如何触发 VIP 漂移 1                                            | 16 |
|   | 3.13 | 为什么会出现 VIP 同时在两个节点? 1                                    | 16 |
|   | 3.14 | 重启主库                                                     | 16 |
|   | 3.15 | 重启从库                                                     | 17 |
|   | 3.16 | 高可用归档清理与 lt probackup 备份归档清理 1                           | 18 |
|   | 3.17 | 集群启停管理脚本                                                 | 18 |
| 4 | Ligh | tDB 分布式                                                  | 20 |
|   | 4.1  | 查看分布式节点信息 2                                              | 20 |
|   | 4.2  | 设置分布式 CN 节点 2                                            | 20 |
|   | 4.3  | 添加分布式 DN 节点 2                                            | 20 |

# 1 前言

本文档为恒生电子企业级数据库 LightDB 日常运维手册,主要介绍日常运维常用操作的指南。

# 2 LightDB 单机

# 2.1 GUI 安装界面为什么弹不出来?是否支持命令行安装模式?

GUI 安装界面弹不出来,一般来说有两种原因:

- Linux 系统未安装 GUI 程序所需的依赖包
- Linux 系统未正确设置 DISPLAY 环境变量,或者 Windows 未正确运行 Xmanager Passive

如果无法满足上述条件,可以使用命令行安装模式,LightDB支持命令行安装模式,且与GUI安装相比仅在安装向导上有所差异,其余并无不同。

# 2.2 查看 LightDB 安装目录、实例目录、归档目录

| ls | \$LTHOME                    | # | 查看安装目录 |
|----|-----------------------------|---|--------|
| ls | \$LTDATA                    | # | 查看实例目录 |
| ls | <pre>\$LTHOME/archive</pre> | # | 查看归档目录 |

#### 2.3 LightDB 包含哪些日志?

数据库日志,位于 \$LTDATA/log 目录中。

ltcluster 日志,位于 \$LTDATA/../etc/ltcluster/下,仅高可用版本有。

keepalived 日志, 位于 /var/log/ 下, 并且在 \$LTHOME/etc/keepalived/keepalived\_lightdb.log 有 keepalived 检测 lightdb 的心跳日志, 仅高可用版本需启用 keepalived。

#### 2.4 查看数据库最新日志

LightDB 数据库日志路径为 \$LTDATA/log/, 日志文件命名格式为 lightdb-yyyy-mm-dd\_hhmmss.log, 可以此找到最新的日志文件, 然后用 tail 命令循环查看指定行数的最新日志内容, 如下图所示。

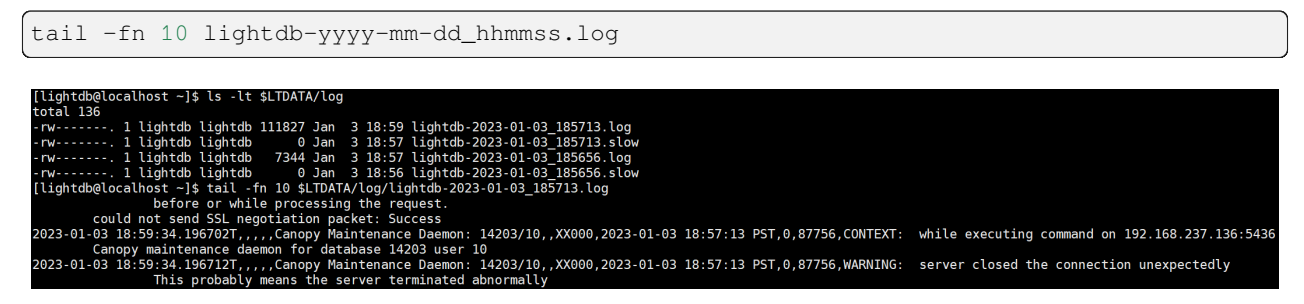

#### 2.5 查看数据库日志中的错误信息

LightDB 日志中的错误信息包含 ERROR 或 FATAL 标签,可以此为关键词从日志文件中过滤错误行。

# 单次查看当前错误日志
cat lightdb-yyyy-mm-dd\_hhmmss.log | grep -E 'ERROR|FATAL'
# 实时监控最新错误日志
tail -fn 10 lightdb-yyyy-mm-dd\_hhmmss.log | grep -E 'ERROR|FATAL'

# 2.6 查看是否开启了慢日志,开启与关闭慢日志

在 LightDB 中慢日志配置参数有两处:数据库自身和 auto\_explain 插件,使用 show 可以查看这两个参数。

```
show log_min_duration_statement; -- 数据库慢日志,默认值-1
show auto_explain.log_min_duration; -- auto_explain慢日志,默认值100ms
```

数据库慢日志仅记录 SQL, auto\_explain 慢日志同时记录 SQL 和执行计划, 二者参数值的含义完全相同:

- -1 表示关闭慢日志
- 0 表示启用慢日志, 且记录所有 SQL
- •大于0(如100ms、1s)表示启用慢日志,且仅记录 elapsed time 大于等于该时间的 SQL

在 LightDB 中, log\_min\_duration\_statement 默认值为-1, auto\_explain.log\_min\_duration 默 认值为 100ms (前提是 auto\_explain 已启用, 默认不启用), 若在 lightdb.conf 中修改了这两个参数, 不 用重启数据库, 仅需 reload 重新加载即可生效。

lt\_ctl -D \$LTDATA reload

如果希望启用 auto\_explain,则需要修改 lightdb.conf 中的 shared\_preload\_libraries,在其中添 加 auto\_explain,然后重启数据库。对于 LightDB 单机版,可以直接执行 "lt\_ctl -D \$LTDATA restart"即可, 但如果安装的是 LightDB 高可用或分布式,则务必按高可用和分布式的停止与启动步骤进行操作。

## 2.7 查看锁表、阻塞者、阻塞者正在执行的 SQL

该语句可以查出当前数据库中的所有锁,注意是当前数据库,不是整个实例。虽然 pg\_locks 本身是实例级的, 但是 pg\_class 是数据库级的,所以关联之后,其他数据库的锁会查询不到。

```
-- 查询当前数据库中的所有锁
SELECT d.datname, c.relname, c.reltype, a.*
FROM pg_catalog.pg_locks a, pg_catalog.pg_database d, pg_catalog.pg_class c
WHERE d.oid = a.database AND c.oid = a.relation;
```

对于长时间的锁监控,可以查看 LightDB 数据库日志,里面记录了阻塞者的 PID,如图中红圈所示,顺着 PID 向前查找蓝圈位置值(这个值代表当前日志行对应的进程 ID)等于 PID 的日志行,就可以找到阻塞者正在执行的 SQL。

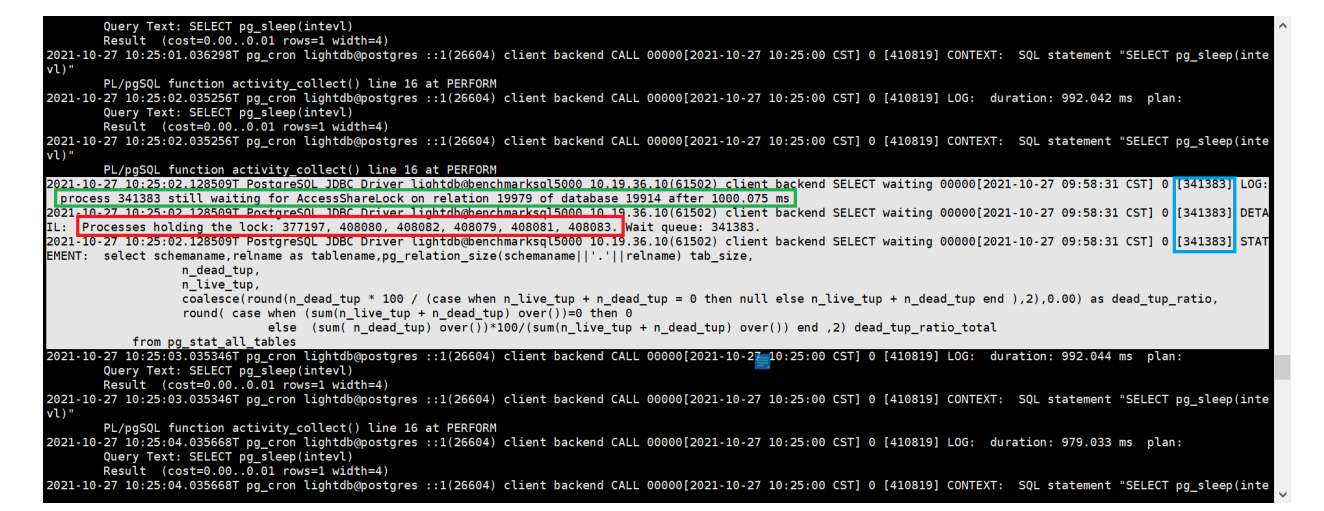

## 2.8 查看当前正在执行的 SQL 是否被阻塞了

可以查看 LightDB 数据库日志,看是否有 "process pid still waiting for xxxLock ....."的 字样,如果有的话,顺着 pid 在上下文查找,就可以找到 process pid 对应的 SQL。

#### 2.9 查看安装了哪些 extension

• 查看所有可用的 extension

select \* from pg\_available\_extensions;

• 查看当前启用的 extension

select \* from pg\_extension;

| Query Text: SELECT pg_sleep(intex)                                                                                                    | ^ |
|----------------------------------------------------------------------------------------------------|---|
| Result (Cost=0.00.0.01 PWs=1 Width=4)<br>2021-10-27 10:25:01.036298T pg_cron lightdb@postgres ::1(26604) client backend CALL 00000[2021-10-27 10:25:00 CST] 0 [410819] CONTEXT: SQL statement "SELECT pg_sleep(inte<br>v())"                                                                                                    |   |
| PL/pgSQL function activity_collect() line 16 at PERFORM<br>2021-10-27 10:25:02.035256T pg_cron lightdb@postgres ::1(26604) client backend CALL 00000[2021-10-27 10:25:00 CST] 0 [410819] LOG: duration: 992.042 ms plan:                                                                                                    |   |
| Query Text: SELECT pg_sleep(intex)<br>Result (cost=0.00.e0.01 rows=1 width=4)                                                                                                    |   |
| 2021-10-27 10:25:02.035256T pg_cron lightdb@postgres ::1(26604) client backend CALL 00000[2021-10-27 10:25:00 CST] 0 [410819] CONTEXT: SQL statement "SELECT pg_sleep(inte vi)"                                                                                                    |   |
| PL/pgSQL function activity_collect() line 16 at PERFORM 20110-27 [0:550] JESEGOL DetCrossed Line Context State State Sta |   |
| process 341383 still waiting for AccessShareLock on relation 19979 of database 19914 after 1000.075 ms                                                                                                    |   |
| 2021-10-27 10/23/02.1205091 PostgresuE Job Univer LightomomerksqC5000 119:35.10(51502) Client Darkend SELECT waiting 00000[2021-10-27 09:58:31 CST] 0 [341383] DETA<br>IL: Processes holding the lock: 37/197, 408080, 408027, 408031, 408031, 40803 Wait queue: 341383.                                                                                                    |   |
| 2021-10-27 10:25:02.128509T PostgreSOL JDBC Driver Lightdb/dbenchmarksq15000 10:19.36.10(61502) client backend SELECT waiting 00000[2021-10-27 09:58:31 CST] 0 [341383] STAT<br>FMPNT: select schemaname.relname.com at tablename.og relation size(schemanamell'.'llreiname) tab size.                                                                                                    |   |
| n dead tup,                                                                                                    |   |
| n_tive_tup,<br>coalesce(round(n_dead_tup * 100 / (case when n_live_tup + n_dead_tup = 0 then null else n_live_tup + n_dead_tup end ),2),0.00) as dead_tup_ratio,<br>round( case when (sum(n_live_tup + n_dead_tup) over())=0 then 0                                                                                                    |   |
| else (sum(n_dead_tup) over())*100/(sum(n_live_tup + n_dead_tup) over()) end ,2) dead_tup_ratio_total from pg_stat all tables                                                                                                    |   |
| 2021-10-27 10:25:03.035346T pg_cron lightdb@postgres ::1(26604) client backend CALL 00000[2021-10-27_10:25:00 CST] 0 [410819] LOG: duration: 992.044 ms plan:<br>Query Text: SELECT pg_sleep(intevl)<br>Result (cost=0.000.01 rows=1 width=4)                                                                                                    |   |
| 2021-10-27 10:25:03.035346T pg_cron lightdb@postgres ::1(26604) client backend CALL 00000[2021-10-27 10:25:00 CST] 0 [410819] CONTEXT: SQL statement "SELECT pg_sleep(inte vl)"                                                                                                    |   |
| PL/pgSQL function activity_collect() line 16 at PERFORM<br>2021-10-27 10:25:04.03568F pg_cron lightb@postgres ::1(26604) client backend CALL 00000[2021-10-27 10:25:00 CST] 0 [410819] LOG: duration: 979.033 ms plan:<br>Query Text: SELECT pg_sleep(intexl)<br>Query Text: SELECT pg_sleep(intexl)                                                                                                    |   |
| Result (Cost=0.00001 r0m=-1 #JULIN=4)<br>2021-10-27 10:25340.03568F pg.cron lightdepostgres ::1(26604) client backend CALL 00000[2021-10-27 10:25:00 CST] 0 [410819] CONTEXT: SOL statement "SELECT pg_sleep(inte                                                                                                    |   |

# 2.10 查看按大小排序的前 20 张表

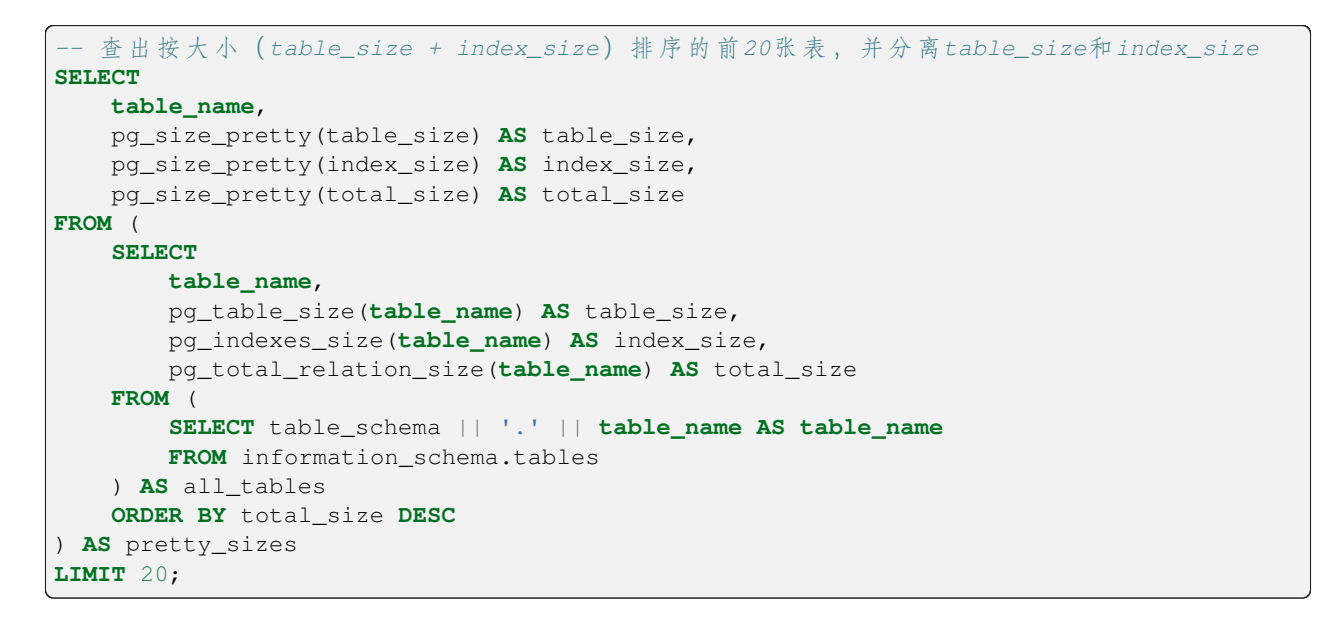

## 2.11 查看 LightDB 当前的整体负载

查看 LightDB 当前整体负载,可以简单地使用 top 命令查看 CPU 利用率、内存使用情况、IO 等指标信息,也可以使用 LightDB EM 来实时监控 LightDB 与服务器主机的各项指标。

#### 2.12 查看 LightDB 的生效配置,修改会话配置、全局配置

可以用 show 语句查看 LightDB 当前的生效配置, show 语句有以下几种用法:

| SHOW | name;   | <br>查看指定的para配置参数     |
|------|---------|-----------------------|
| SHOW | ALL;    | <br>查看所有配置参数          |
| SHOW | name%;  | <br>查看前缀为name的配置参数    |
| SHOW | %name;  | <br>查看后缀为name的配置参数    |
| SHOW | %name%; | <br>查看名字中间包含name的配置参数 |

修改配置参数有两种级别:会话级和全局级。

```
-- 会话级修改,并非所有参数都支持会话级修改
SET [ SESSION | LOCAL ] configuration_parameter { TO | = } { value | 'value' | _ → DEFAULT };
-- 全局修改有两种方法:
-- 一是修改lightdb.conf,
-- 二是使用下面的SQL语句,然后按要求reload或restart生效
ALTER SYSTEM SET configuration_parameter { TO | = } { value | 'value' | DEFAULT };
```

#### 2.13 什么是 vacuum ? 为什么要执行 vacuum ? 怎么确定 vacuum 是否成功?

vacuum 用于清理数据库表中的 dead tuples,因为 LightDB MVCC 不使用 undo 日志,而是将 update、delete 修 改或删除前的记录保留在表中,并打上一个标记,对于 update 还会插入一条更新后的新纪录,带有这种标记 的 tuple 叫做 dead tuple,也就是死元组。

当执行过 checkpoint 之后, 之前的死元组就没有用了, vacuum 就是用来清除这些无用的死元组的, 如果长时间不进行 vacuum, 表中的死元组就会堆积的越来越多, 导致表膨胀。

vacuum 语句基本用法有两种,一种是直接执行 vacuum,另一种是 vcuum tablename,前者对当前 database 中的所有表进行清理,后者仅对指定的表进行清理,执行成功时,客户端会返回一行 VACUUM 信息。

#### 2.14 查看最近的检查点执行时间

lt\_controldata \$LTDATA | grep "Time of latest checkpoint:"

#### 2.15 怎么查看 checkpoint 执行频率? 怎么查看 auto vacuum 频率?

| show | checkpoint_timeout; | <br>查看checkpoint频率 |  |
|------|---------------------|--------------------|--|
| w    | autovacuum_naptime; | <br>查看autovacuum频率 |  |

#### 2.16 It\_wal 目录过大, 怎么确定是否可以删除? 如何删除?

先使用 lt\_controldata 获得 Latest checkpoint's REDO WAL file,如下所示。

lt\_controldata \$LTDATA | grep "Latest checkpoint's REDO WAL file:"

Latest checkpoint's REDO WAL file之前的 WAL 文件(包括已归档和未归档)都可以删除.

```
lt_archivecleanup -d $LTDATA/lt_wal last_checkpoint_redo_wal_file #.

→ 删除未归档的WAL文件

lt_archivecleanup -d $LTHOME/archive last_checkpoint_redo_wal_file #.

→ 删除已归档的WAL文件
```

#### 2.17 查看 LightDB 启动时间

select \* from pg\_postmaster\_start\_time();

#### 2.18 查看当前事务号

```
select * from pg_current_xact_id();
```

#### 2.19 查看 LightDB 实例概要信息

https://www.hs.net/lightdb/docs/html/functions-info.html

pg\_control\_checkpoint(), pg\_control\_init(), pg\_control\_system(), pg\_control\_recovery()

#### 2.20 复制管理功能

https://www.hs.net/lightdb/docs/html/functions-admin.html#FUNCTIONS-ADMIN-BACKUP

#### 2.21 其他管理功能函数

https://www.hs.net/lightdb/docs/html/functions-admin.html

#### 2.22 高可用归档清理

高可用归档清理通过配置 lightdb\_archive\_dir (归档目录)和 lightdb\_archive\_retention\_size (归档目录中 Latest checkpoint's REDO WAL file 之前的文件保留数,建议配置为 10 以上,具体根据磁盘空间和主备间延迟配置,尽可能大)使用。

如: Latest checkpoint's REDO WAL file 为 0000001000000100000049, lightdb\_archive\_retention\_size 配为 10, 则清理小于 00000010000000100000039 的 wal 文件。

#### 2.23 日志清理

日志清理通过配置 lightdb\_log\_retention\_age 来清理, 单位为分钟 (可配置为 3d, 内部会转为分钟)。

如: 配置 lightdb\_log\_retention\_age=7d,则只保留7天的日志,在切换新文件时清理旧文件,根据 文件的最新更新时间来清理。

#### 2.24 WAL 文件缺失或被误删

如果不小心删除了 wal 文件,可通过 lt\_resetwal -f \$LTDATA 重新初始化 wal 文件,但是会丢失事务 日志以及数据不一致,因为可能有 full checkpoint 之前的数据丢失,极端情况下某些数据块丢失。

具体丢多少数据,可以通过 lt\_controldata 输出中的 latest checkpoint:

```
[lightdb@hs-10-20-30-199 bin]$ lt_controldata | grep -i checkpoint
Latest checkpoint location:
                              D4/78EFF8E8
Latest checkpoint's REDO location: D4/78DE1390
Latest checkpoint's TimeLineID:
                                  1
Latest checkpoint's PrevTimeLineID:
                                  1
Latest checkpoint's full_page_writes: on
Latest checkpoint's NextXID:
                                  0:50116967
Latest checkpoint's NextOID:
                                  57309
Latest checkpoint's NextMultiXactId: 783
Latest checkpoint's NextMultiOffset: 1565
Latest checkpoint's oldestXID:
                                  482
Latest checkpoint's oldestXID's DB: 1
Latest checkpoint's oldestActiveXID: 50116967
Latest checkpoint's oldestMultiXid:
                                  1
Latest checkpoint's oldestMulti's DB: 1
Latest checkpoint's oldestCommitTsXid:0
Latest checkpoint's newestCommitTsXid:0
Time of latest checkpoint:
                                  Mon 04 Jul 2022 08:35:03 PM CST
```

#### 2.25 It\_cron 重装

插件 lt\_cron 重装之后,需要手动创建以下定时任务:

(接上页)

```
→profile()');
SELECT cron.schedule('take_sample', '*/10 * * * *', 'SELECT lt_catalog.take_sample()
→');
```

# 3 LightDB 高可用

#### 3.1 查看 LightDB 是否高可用、集群信息、主从节点

如果是单机版,则没有 ltcluster 库,可使用命令 ltsql ltcluster 尝试连接 ltcluster 库来确认,预期 提示数据库不存在。单机版也不会有 \$LTDATA/../etc/ltcluster/ltcluster.conf 这个配置文件。 如果是高可用部署,使用主节点或从节点运行下面的命令查看集群节点信息:

ltcluster -f \$LTDATA/../etc/ltcluster/ltcluster.conf cluster show

示例结果:

也可以使用 LightDB-EM 查看是单机部署还是高可用部署。

#### 3.2 判断集群健康状态

在主节点或从节点运行命令 ltcluster -f \$LTDATA/../etc/ltcluster/ltcluster.conf cluster show 展示的信息中没有 WARNING; Status 和 Upstream 字段没有出现?和!符号。

| ID  <br>⇔Cor  | Name  <br>nnection st | Role<br>ring       | S†               | tatus              |              | Upstream | Location           |              | Priority   | Ι            | Timeline | _          |
|---------------|-----------------------|--------------------|------------------|--------------------|--------------|----------|--------------------|--------------|------------|--------------|----------|------------|
| +<br>1  <br>2 | node199  <br>node193  | primary<br>standby | +<br><br>  *<br> | running<br>running | -+-<br> <br> | node199  | default<br>default | -+-<br> <br> | 100<br>100 | -+-<br> <br> | 1<br>1   | +<br> <br> |

在各个节点运行命令ltcluster -f \$LTDATA/../etc/ltcluster/ltcluster.conf node check 展示的各个检查项的均为OK。

示例结果:

Replication slots: OK (node has no physical replication slots) Missing physical replication slots: OK (node has no missing physical replication... →slots) Configured data directory: OK (configured "data\_directory" is "/data1/data5432")

#### 3.3 查看集群事件

在排查集群问题,或监控集群事件时,除了查看 \$LTDATA/../etc/ltcluster/ltcluster.log, ltcluster 在 events 表中 记录了更清晰有效的信息。

可运行 ltcluster -f \$LTDATA/../etc/ltcluster/ltcluster.conf cluster events 查看集 群事件,最新的事件排在最上面,示例结果如下:

上述命令实际读取了 ltcluster.events 这张表,所以也可以通过 SQL 直接查询:

| \$ ltsql ltcluster # 连接ltcluster库                      |               |              |                    |    |  |  |  |  |
|--------------------------------------------------------|---------------|--------------|--------------------|----|--|--|--|--|
| ltsql (13.3-21.2)                                      |               |              |                    |    |  |  |  |  |
| Type "help" for help.                                  |               |              |                    |    |  |  |  |  |
|                                                        |               |              |                    |    |  |  |  |  |
| <pre>ltcluster=# select * from ltcluster.ev</pre>      | ents ;        |              |                    |    |  |  |  |  |
| node_id   event                                        | successful    | eve:         | nt_timestamp       | 1  |  |  |  |  |
| $\hookrightarrow$                                      | Ċ             | letails      |                    |    |  |  |  |  |
| +                                                      | +             | +            |                    | -+ |  |  |  |  |
| ↔                                                      |               |              |                    |    |  |  |  |  |
| 1   cluster_created                                    | t             | 2021-11-21   | 22:17:20.421939+08 |    |  |  |  |  |
| 1   primary_register                                   | t             | 2021-11-21   | 22:17:20.423033+08 |    |  |  |  |  |
| 2   standby_clone                                      | t             | 2021-11-21   | 22:27:39.853675+08 |    |  |  |  |  |
| $\rightarrow$ cloned from host "node199", port 543     | 2; backup met | hod: lt_base | backup;force: N    |    |  |  |  |  |
| 2   standby_register                                   | t             | 2021-11-21   | 22:31:49.270459+08 |    |  |  |  |  |
| →standby registration succeeded; upst                  | ream node ID  | is 1         |                    |    |  |  |  |  |
| 1   child_node_reconnect                               | t             | 2021-11-21   | 22:31:55.155461+08 |    |  |  |  |  |
| →standby node "node193" (ID: 2) has r                  | econnected af | ter 440552 s | econds             |    |  |  |  |  |
| 1   child_node_disconnect                              | t             | 2021-11-21   | 22:35:49.769979+08 |    |  |  |  |  |
| $\hookrightarrow$ standby node "node192" (ID: 2) has d | isconnected   |              |                    |    |  |  |  |  |

## 3.4 查看主从同步模式与延时

可在主节点执行 select \* from pg\_stat\_replication 得到各个节点的实时同步状态信息。

| lightdb@postgres=#<br>-[ RECORD 1 ]+- | <pre>select * from pg_stat_replication;</pre> |
|---------------------------------------|-----------------------------------------------|
| pid                                   | 1135698                                       |
| usesysid                              | 21741                                         |
| usename                               | ltcluster                                     |
| application_name                      | lightdbCluster1019691835468                   |
| client_addr                           | 10.19.69.183                                  |
| client_hostname                       |                                               |
| client_port                           | 38320                                         |
| backend_start                         | 2022-04-25 20:26:56.4993+08                   |
| backend_xmin                          |                                               |
| state                                 | streaming                                     |
| sent_lsn                              | 23/2A3ED548                                   |
| write_lsn                             | 23/2A3ED548                                   |
| flush_lsn                             | 23/2A3ED548                                   |
| replay_lsn                            | 23/2A3ED548                                   |
| write_lag                             | 00:00:00.000144                               |
| flush_lag                             | 00:00:00.000915                               |
| replay_lag                            | 00:00:00.00093                                |
| sync_priority                         | 1                                             |
| sync_state                            | sync                                          |
| reply_time                            | 2022-05-06 17:28:27.523848+08                 |

如果是多备机的情况下,每个备机都有一条记录。通过 write\_lag, flush\_lag, replay\_lag 可以查看当前主从同步延迟信息。

可以从表 ltcluster.monitoring\_history 中获取各个时间段的延时:

```
ltcluster=# select * from ltcluster.monitoring_history order by last_monitor_time_
→limit 10 ;
primary_node_id | standby_node_id | last_monitor_time |
                                                   last_
→apply_time | last_wal_primary_location | last_wal_standby_location |
2 | 2021-12-21 16:57:48.537956+08 | 2021-12-21
      1 |
→16:57:48.52187+08 | 0/60012308 | 0/60012308 |
→ 0 | 0

1 | 2 | 2021-12-21 16:57:50.561467+08 | 2021-12-21

| 0 (60010540 |
↔16:57:50.294248+08 | 0/6001C540 | 0/6001C540 |
↔ 0 | 0
                 2 | 2021-12-21 16:57:52.577251+08 | 2021-12-21
     1 |
→16:57:52.55301+08 | 0/6001F1B0 | 0/6001F1B0 |
↔ 0 | 0
         1 | 2 | 2021-12-21 16:57:54.590478+08 | 2021-12-21
→16:57:53.66048+08 | 0/60020878
                          | 0/60020878
                                              ↔ 0 | 0
                2 | 2021-12-21 16:57:56.6056+08 | 2021-12-21.
         1 |
→16:57:55.944149+08 | 0/60023598 | 0/60023598 | 0/60023598 |
→ 0 | 0

1 | 2 | 2021-12-21 16:57:58.618428+08 | 2021-12-21

↓ 0/600278E0 |
                                                          ↔16:57:58.19143+08 | 0/600278E0 | 0/600278E0 |
↔ 0 | 0
```

(接上页) 1 | 2 | 2021-12-21 16:58:00.638982+08 | 2021-12-21 →16:58:00.615274+08 | 0/600C3150 | 0/600C3150 ↔ 0 | 0 2 | 2021-12-21 16:58:02.686736+08 | 2021-12-21 1 | →16:58:01.813462+08 | 0/6023B0A8 | 0/6023B0A8 0 → 0 | 2 | 2021-12-21 16:58:04.712443+08 | 2021-12-21\_ 1 | →16:58:04.117613+08 | 0/6023FA10 | 0/6023FA10 ↔ 0 | 0 2 | 2021-12-21 16:58:06.730236+08 | 2021-12-21 1 | | 0/60242C48 →16:58:06.310637+08 | 0/60242C48 ↔ 0 | 0

也可以从 LightDB-EM 监控页面查看延时。

#### 3.5 集群复制级别

不同的业务场景对数据库主备一致性有不同的要求。一致性越高对性能影响越大。用户可通过配置 synchronous\_commit 来达到不同级别的一致性。

```
# 同步模式,在主节点修改
synchronous_commit = 'on'
synchronous_standby_names = '*'
# 异步模式,在主节点修改
synchronous_commit = 'local'
synchronous_standby_names = ''
# 修改后,主节点调用reload生效
lt_ctl -D $LTDATA reload
```

下表概括了 synchronous\_commit 不同设置对应不同的一致性级别:

| synchrono us_commit<br>设置 | 本 地 提 交 持<br>久化 | 备库提交持久化 (数据库<br>崩溃) | 备库提交持久化 (OS<br>崩溃) | 备 库 查 询<br>一致 |
|---------------------------|-----------------|---------------------|--------------------|---------------|
| remote_apply              | 是               | 是                   | 是                  | 是             |
| on                        | 是               | 是                   | 是                  |               |
| remote_write              | 是               | 是                   |                    |               |
| local                     | 是               |                     |                    |               |
| off                       |                 |                     |                    |               |

更详细的 synchronous\_commit 及 synchronous\_standby\_names 请参考 LightDB 官方文档。

#### 3.6 主备切换

在需要维护 primary 节点时,可做 switchover,互换主从角色。switchover 操作的内部执行比较复杂,非必要 尽量不要执行。

具体操作时,请严格按照下面步骤执行:

- 1. 主备之间需要有 SSH 免密访问 (LightDB 安装时有要求)
- 2. 尽量减少应用程序的访问
- 3. 检查主备间的网络状况是否良好,确保有良好的网络
- 确保当前主备之间没有明显的复制延迟,尤其在集群复制级别较低的情况下(参考查看主从同步模式与 延时,集群复制级别)
- 5. 检查等待归档的文件是否有积压,可通过下面的命令来检查

ltcluster -f \$LTDATA/../etc/ltcluster/ltcluster.conf node check --archive-ready

确保输出是: OK (0 pending archive ready files)。

如果是其他输出,则应检查归档进程是否正常。如果归档正常,则可以等待一会儿再试下。

6. 使用 dry-run 试运行 switchover 命令, 查看输出是否有警告和错误

如果最后一行信息为: prererequisites for executing STANDBY SWITCHOVER are met,则表示成功

7. 在备机上正式执行 switchover (打开最详细的日志级别)

8. 在各节点上查看集群状态,确认各节点执行结果中 primary 和 standby 角色确实已互换

ltcluster -f \$LTDATA/../etc/ltcluster/ltcluster.conf service status

输出要确保没有警告和错误信息

9. 查看 paused 状态是否为 no

确认 Paused 列为 no (如果 switchover 过程出现异常,经过处理后, switchover 成功,此时在这一步可能处于 yes)

如果为 yes,则执行

ltcluster -f \$LTDATA/../etc/ltcluster/ltcluster.conf service unpause

- 10. 如果使用同步模式,则需要把新主改成同步模式(和旧主一样),新备改成 local 模式(参考集群复制级 别)
- 11. 确认 VIP 是否切换到新的主机上 (参考如何查看 VIP 当前在哪个节点)
- 12. 确认应用程序是否可以正常访问数据库

# 3.7 故障恢复, 主节点重新加入作为从节点

当主库发生故障(如宕机)failover 后,备库会自动提升为新主库,以确保集群继续可用。在原主库修复后,可以以备机的方式加入集群,使得整个集群仍然保持高可用正常状态。

在原主库故障修复后,数据库本身会仍然运行主模式,我们需要执行 rejoin 命令, rejoin 命令会把数据库改为 备模式,并且从新主把最新的 WAL 日志同步过来,确保数据一致。

在本节后续描述中,主库指的是新主库(即原备机提升后的主库),备库指的是原主库(发生宕机的节点)。

以下是具体操作步骤:

- 1. 确认主库是正常运行状态,而备库是停止状态
- 2. 同步归档日志,把主库的归档日志同步到备库中,归档目录为: \$LTHOME/archive 备库中的原有归档日志应备份到其他地方或者删除。
- 3. 在备库上执行以下命令,检查当前是否满足 rejoin 条件(注意把命令中的 <primary\_host> 替换为主 库的 ip 地址)

```
ltcluster -f $LTDATA/../etc/ltcluster/ltcluster.conf node rejoin \
    -d 'host=<new_primary_host> port=new_primary_port dbname=ltcluster.
    -user=ltcluster' \
    --verbose --force-rewind --dry-run
```

确认输出有 INFO: prerequisites for executing NODE JOIN are met 并且无警告或者错误信息。

4. 正式执行 rejoin (注意把命令中的 <primary\_host> 替换为主库的 ip 地址)

```
ltcluster -f $LTDATA/../etc/ltcluster/ltcluster.conf node rejoin \
    -d 'host=<new_primary_host> port=new_primary_port dbname=ltcluster.
    -user=ltcluster' \
    --verbose --force-rewind
```

# **3.8 什么时候会 rejoin 失败、如何确定肯定无法 rejoin 了**? 无法 rejoin 的节点如何重新 加入?

如果备机离线时间较久,必要的 WAL 日志在主上已经被移除,则 rejoin 会失败。此时需要使用 standby clone 操作来恢复集群, standby clone 的原理是从主上把整个库拷贝过来,在数据库较大的情况下耗时会比较久。

standby clone 的步骤如下:

- 1. 确认备库 LightDB 已停止
- 2. 清空备库归档目录(\$LTHOME/archive)下的内容(若有需要,清空前可先备份)
- 3. clone 试运行,将 new\_primary\_host 替换为原备,也就是新主的 host

```
ltcluster -h new_primary_host -p new_primary_port -U ltcluster \
   -d ltcluster -f $LTDATA/../etc/ltcluster/ltcluster.conf standby clone \
   --dry-run
```

4. 确认试运行结果显示 all prerequisites for "standby clone" are met

5. clone 实例目录, new\_primary\_host 同上, 如果库比较大,这里执行时间会很长,具体执行时间取决于网络情况和数据量大小在我们的测试中 800G 左右的库大概需要一个小时我们建议采用异步的方式执行这个命令,以避免执行过程中终端意外关闭的影响。另外我们开启了最详细的日志级别,以便协助定位问题

```
nohup ltcluster -h new_primary_host -p new_primary_port -U ltcluster \
  -d ltcluster -f $LTDATA/../etc/ltcluster/ltcluster.conf standby clone \
  -F --log-level=DEBUG --verbose >standby_clone.log 2>&1 &
```

6. 把主库的归档目录下的所有文件复制到备库的归档目录中(\$LTHOME/archive)

7. 启动数据库

lt\_ctl -D \$LTDATA start

8. 重新注册为 standby

ltcluster -f \$LTDATA/../etc/ltcluster/ltcluster.conf standby register -F

9. 确认 ltclusterd 是否启动,若不存在则启动它

ps aux | grep ltclusterd

ltclusterd -d -f `realpath \$LTDATA/../etc/ltcluster/ltcluster.conf` \
 -p \$LTDATA/../etc/ltcluster/ltclusterd.pid

10. 查看集群状态,确认集群运行正常

ltcluster -f \$LTDATA/../etc/ltcluster/ltcluster.conf service status

输出要确保没有警告和错误信息

#### 3.9 什么是 timeline, timeline 什么时候变化?如何查看当前的 timeline id?

timeline 可以认为是数据库 wal 的分支(类比版本管理系统,比如 svn)。

当进行一次恢复,或发生主备切换,会生成一个 timeline。每个 timeline 有一个 id,从1开始编号。当生成一 个新的 timeline 时,它的 wal 是独立的,不会覆盖其它 timeline 的 wal,这就保证了可以多次来回恢复。如果 没有 timeline,即恢复后 wal 覆盖写,则只能一直往"以前"恢复。

可以查看 lt\_wal 中的 history 文件,来确定当前有几个 timeline、各自创建时的 LSN、创建的原因,如

```
$ cat $LTDATA/lt_wal/0000004.history
1 16/F20000A0 no recovery target specified
2 16/F50000A0 no recovery target specified
3 16/F60000A0 no recovery target specified
```

序号最大的 history 文件即是当前 timeline id。

可以通过 sql 查看当前 timeline id: ltsql "dbname=postgres replication=database" -c "IDENTIFY\_SYSTEM";或在主库执行 select substring(pg\_walfile\_name(pg\_current\_wal\_lsn()), 1, 8);

高可用命令 ltcluster -f \$LTDATA/../etc/ltcluster/ltcluster.conf cluster show 获取 的 timeline 是当前最近做 checkpoint 的 timeline,可能不是最新的 timeline。

#### 3.10 当出现双主时如何处理

如果出现双主,把老主停掉,重新加入集群作为 standby。参考 node rejoin 章节,如果 rejoin 失败,老主 通过 standby clone 重新加入集群。

#### 3.11 如何查看 VIP 当前在哪个节点

使用命令 ip a 可看到 vip 是否在当前节点,比如

```
$ ip a | grep 251
inet 10.19.36.251/32 scope global enp2s0f0
```

如果 grep 没有匹配行,则 vip 不在当前节点。

可以在 keepalived.conf 中查看 vip 配置,比如

```
$ cat $LTHOME/etc/keepalived/keepalived.conf
...
interface enp2s0f0
...
virtual_ipaddress {
    10.19.36.251
}
...
```

#### 3.12 如何触发 VIP 漂移

在以下场景会触发 VIP 漂移:

- 主库崩溃、意外停止,导致自动主从切换(failover)
- 手动进行主从切换 (switchover)

#### 3.13 为什么会出现 VIP 同时在两个节点?

如果主从之间网络出现问题,从节点可能误判主节点故障,把自己提升,这时会出现两个 VIP。 建议集群中加入 witness 节点,避免网络问题引起主从切换或从节点自动切主。

#### 3.14 重启主库

主库因修改数据库参数或其他原因需要重启,可以按以下步骤操作。(注意:重启期间数据库不提供服务)

1. 先停止从库的"keepalived" (重要),在 root 用户下执行以下命令

```
# 1. 获得备库keepalived进程pid
cat /var/run/keepalived.pid
# 2. 杀死keepalived进程
kill keepalived_pid
# 3. 确认keepalived进程确实已不存在
ps aux | grep keepalived
```

2. 主库重启,需要在 lightdb 用户下执行

# 1. 暂停ltclusterd, 防止自动failover ltcluster -f \$LTDATA/../etc/ltcluster/ltcluster.conf service pause # 2. 查看集群状态,确认primary的Paused?状态为yes ltcluster -f \$LTDATA/../etc/ltcluster/ltcluster.conf service status # 3. 先断开所有连接到数据库的客户端和应用程序(否则数据库将stop failed),然后停止主库 lt\_ctl -D \$LTDATA stop # 默认会回滚所有未断开的连接 # 如果有连接存在导致stop failed,则可以尝试使用 lt\_ctl -D \$LTDATA stop -m smart # 如果仍然stop failed,且因条件限制无法或不希望断开所有客户端连接,则可以使用-m\_ → *immediate*强制停止数据库, →此方式下没有回滚连接,即强制断开、强制停止,没有完全shutdown,会导致在启动时recovery lt\_ctl -D \$LTDATA stop -m immediate # 4. 等待数据库停止成功,确认步骤3执行结果中出现server stopped信息 # 5. 修改数据库参数, 或做其他事情 # 6. 启动主库 lt\_ctl -D \$LTDATA start # 7. 等待数据库启动成功,确认步骤6执行结果中出现server started的信息 # 8. 恢复ltclusterd ltcluster -f \$LTDATA/../etc/ltcluster/ltcluster.conf service unpause # 9. 查看集群状态,确认primary的Paused?状态为no ltcluster -f \$LTDATA/../etc/ltcluster/ltcluster.conf service status

#### 3. 从库重新启动 "keepalived" (需 root 用户)。

#### 3.15 重启从库

备库因修改数据库参数或其他原因需要重启,可以在 lightdb 用户下按以下步骤操作。

# 1. 暂停ltclusterd,防止自动failover
ltcluster -f \$LTDATA/../etc/ltcluster/ltcluster.conf service pause
# 2. 查看集群状态,确认standby的Paused?字段为yes
ltcluster -f \$LTDATA/../etc/ltcluster/ltcluster.conf service status
# 3. 先断开所有连接到数据库的客户端和应用程序(否则数据库将stop failed),然后停止备库
lt\_ctl -D \$LTDATA stop # 默认会回滚所有未断开的连接
# 如果有连接存在导致stop failed,则可以尝试使用
lt\_ctl -D \$LTDATA stop -m smart
# 如果仍然stop failed,且因条件限制无法或不希望断开所有客户端连接,则可以使用-m\_\_\_\_\_\_\_\_
immediate强制停止数据库,
iut方式下没有回滚连接,即强制断开、强制停止,没有完全shutdown,会导致在启动时recovery
lt\_ctl -D \$LTDATA stop -m immediate

(接上页)

# 4. 等待数据库停止成功,确认步骤3执行结果中出现server stopped信息
# 5. 修改数据库参数,或做其他事情
# 6. 启动备库
lt\_ctl -D \$LTDATA start

# 7. 等待数据库启动成功,确认步骤6执行结果中出现server started的信息
# 8. 恢复1tclusterd
ltcluster -f \$LTDATA/../etc/ltcluster/ltcluster.conf service unpause

# 9. 确认standby的Paused?字段为no
ltcluster -f \$LTDATA/../etc/ltcluster/ltcluster.conf service status

#### 3.16 高可用归档清理与 It\_probackup 备份归档清理

当同时使用高可用归档与 lt\_probackup 备份归档时建议建立两个归档目录,归档两份,分别给高可用和备份 使用,不然如果使用同一个,然后只开启备份的清理,有可能出现误删高可用所需的 wal 文件;只开启高可 用的归档清理,可能导致误删备份所需的 wal 文件。

高可用归档清理参见章节高可用归档清理。

#### 3.17 集群启停管理脚本

可以通过使用 lightdb\_service.py 来进行集群的启停及简单的状态检测。脚本在 \$LTHOME/bin/下, 依赖于 uninstall 目录下的 uninstallFile.json 来获取集群信息。此脚本在 lightdb 用户下执行, lightdb 需要支持 sudo 免密。

python 版本需为 python3。使用方式如下:

```
usage: lightdb_service.py [-h] [-F <install_info>]
                          [-c {start, stop, restart, status}] [-C | -D] [-P | -S]
                          [-n <node_info>] [--dry-run] [-f]
                          [-B <parallel_processes>] [-v] [-q] [-l <directory>]
use for start/stop/restart LightDB service
optional arguments:
 -h, --help
                        show this help message and exit
 -F <install_info>, --filename <install_info>
                        specifies the path to a json file containing
                        installation information (uninstall/uninstallFile.json)
 -c {start, stop, restart, status}, --command {start, stop, restart, status}
                        start/stop/restart/status lightdb service
 -C, --cn_only
                        only start/stop/restart coordinator node
 -D, --dn_only
                        only start/stop/restart data node
 -P, --primary_only
                       only start/stop/restart primary node for primary
                        restart
 -S, --standby_only
                        only start/stop/restart standby node for standby
                        restart
 -n <node_info>, --node <node_info>
                        only start/stop/restart specified node, node_info
                        formart: ip:port
```

```
--dry-run show what would happen for action, but don't execute
it
-f, --force force stop of cluster even if some nodes are in
incorrect state, skip incorrect nodes
-B <parallel_processes>, --parallel <parallel_processes>
number of segment hosts to run in parallel. Default is
1
-v, --verbose debug print
-q, --quiet suppress status messages for stdout logging
-1 <directory>, --log_dir <directory>
Logfile directory, default is /tmp/ltAdminLogs
```

(接上页)

#### 1. 启动集群

python3 lightdb\_service.py -c start

#### 2. 停止集群

python3 lightdb\_service.py -c stop

#### 3. 重启集群

python3 lightdb\_service.py -c restart

#### 4. 查看集群状态

python3 lightdb\_service.py -c status

#### 5. 只启停主

启停时会保证主备状态不变

python3 lightdb\_service.py -c start/stop/restart --primary\_only

6. 只启停备

python3 lightdb\_service.py -c start/stop/restart --standby\_only

7. 只启停 CN 节点

python3 lightdb\_service.py -c start/stop/restart --cn\_only

8. 只启停 DN 节点

python3 lightdb\_service.py -c start/stop/restart --dn\_only

9. 只启停某个节点

python3 lightdb\_service.py -c start/stop/restart -n 10.20.148.122:54333

10. 强制停止

当集群状态不对时, stop 会失败, 此时如果仍需停止集群可以使用 -f --force

python3 lightdb\_service.py -c stop -f

11. 试运行

python3 lightdb\_service.py -c xxx --dry-run

# 4 LightDB 分布式

# 4.1 查看分布式节点信息

select \* from pg\_dist\_node;

# 4.2 设置分布式 CN 节点

select canopy\_set\_coordinator\_host('CN\_NODE\_IP', CN\_NODE\_PORT);

# 4.3 添加分布式 DN 节点

select master\_add\_node('DN\_NODE\_IP', DN\_NODE\_PORT);